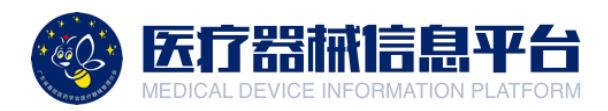

# 医疗器械信息平台

## 供应商参与调研流程指引

广东省基层医药学会医疗器械管理分会

一、登录账号

1.打开网页 <u>http://medical.choicelink.cn/</u>, 点击【登录】

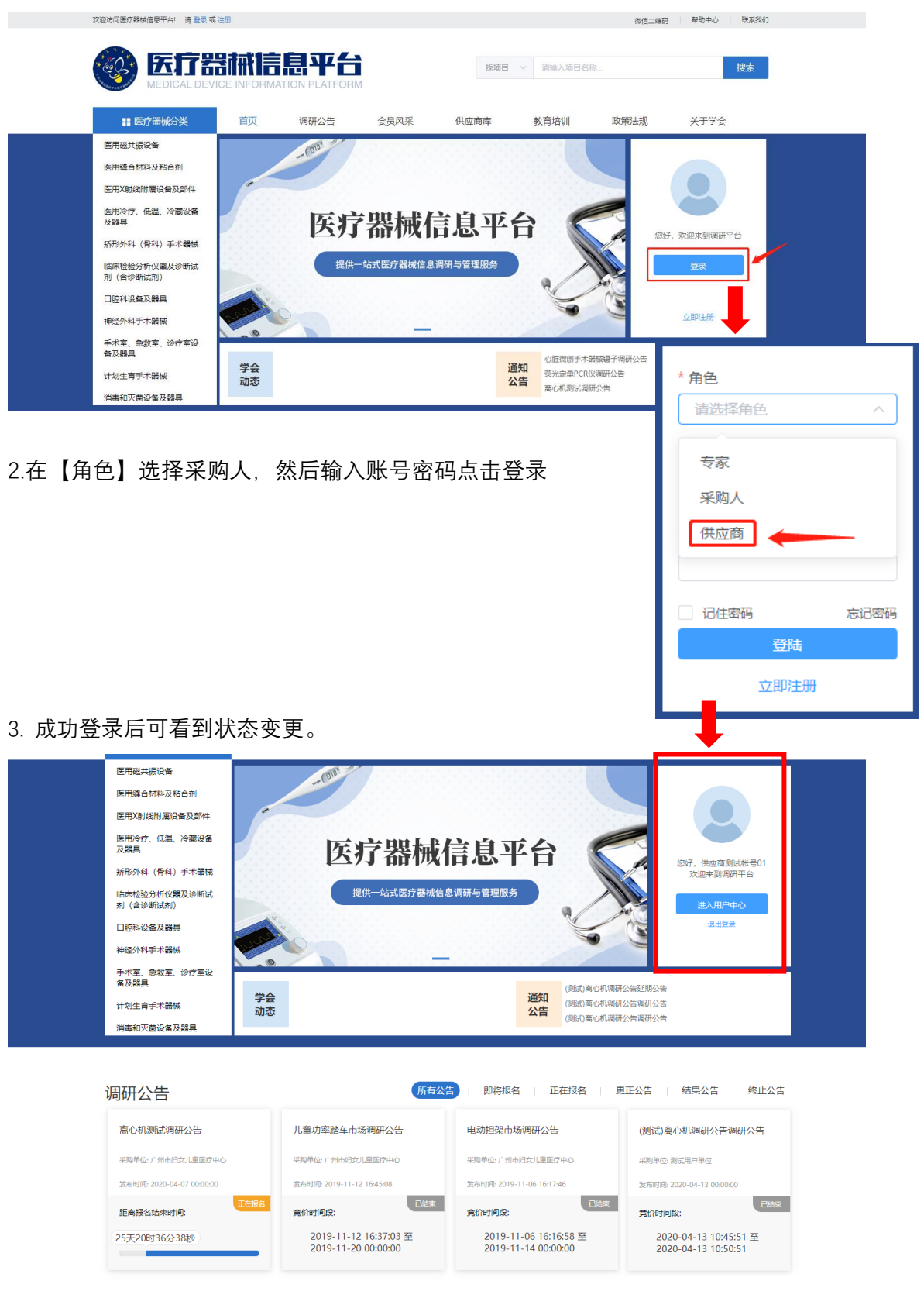

#### 二、参与调研

#### 1.点击有意愿的项目,查看项目详情。

| 又要果<br>新形小科(骨科)手术器械<br>临床检验分析(V器及诊断试<br>剂(含诊断试剂) □腔科设备及器具 神经外科手术器械 手术室、急效室、诊疗室设备            | 医疗器械                                                                          | 信息平台                                                                                | 総好,供应南澳試林号01<br>次迎来到頃研平台<br>进入用中中ひ<br>退出登录                                                                               |
|---------------------------------------------------------------------------------------------|-------------------------------------------------------------------------------|-------------------------------------------------------------------------------------|----------------------------------------------------------------------------------------------------|
| 计划生育手术器械 <b>学会</b>                                                                          | <u>*</u>                                                                      | 通知<br>公告<br>(测试)离心机调码<br>(测试)离心机调码                                                  | ₩公告调研公告<br>₩公告调研公告                                                                                                    |
| 消毒和灭菌设备及器具                                                                                  |                                                                               |                                                                                     |                                                                                                    |
| 消毒和灭菌设备及器具                                                                                  | 所有2                                                                           | 2告   即将报名   正在报名   引                                                                | 更正公告 结果公告 终止公告                                                                                                    |
| 消毒和灭菌设备及器具<br>调研公告<br>离心机测试调研公告                                                             | 所有2                                                                           | 25   即将报名   正在报名   引<br>电动担架市场调研公告                                                  | 更正公告   结果公告   终止公告<br>(週试)离心机调研公告调研公告                                                                                    |
| 消毒和灭菌设备及器具<br>调研公告<br>高心机测试调研公告<br>采购单位: 广州市纪女儿童医疗中心                                        | 所有2<br>儿童功率踏车市场调研公告<br>采购单心:广州市日安儿童医疗中心                                       | 》告 即将报名 正在报名 5<br>电动担架市场调研公告<br>采购单位。广州市纪女L皇医疗中心                                    | 更正公告   结果公告   终止公告<br>(測试)高心机调研公告调研公告<br>采购单企题试用产单位                                                                      |
| 消毒和灭菌设备及器具<br>適研公告<br>高心机測试调研公告<br>采购单位: 广州市妇女儿童医庁中心<br>发布討局: 2020-04-07 00:00:00           | 所有2<br>儿童功率路车市场调研公告<br>采购单位:广州市纪女儿皇宽疗中心<br>发布时限: 2019-11-12 1645.08           | 2告 即将报名 正在报名 5<br>电动担架市场调研公告<br>采购单位: パ州市纪女儿皇医疗中心<br>发布时间: 2019-11-06 16:17:46      | 更正公告   结果公告   终止公告 ((測试)高心机调研公告调研公告 采购单位: 測试用产单位 发布別限 2020-04-13 00:00:00                                                |
| 消毒和灭菌设备及器具<br>调研公告<br>高心机测试调研公告<br>采购单位。广州市组支以虚质行中心<br>发布制版 2020-04-07 0000.00<br>距离报名结束时间: | 所有2<br>儿童功率踏车市场调研公告<br>采购单心: 广州市妇女儿皇高庁中心<br>发布时⊪ 2019-11-12 1645:08<br>寛价时间段: | 25 回時根名 正在振名 5<br>电动担架市场调研公告<br>案明单位、广州市妇女儿童医庁中心<br>发売封服 2019-11-06 16:17:46 良价时间段: | <ul> <li>更正公告   结果公告   终止公告</li> <li>(別试)高心机调研公告调研公告</li> <li>采购単位: 割試用产単位</li> <li>发布町県: 2020-04-13 00:00:00</li> </ul> |

#### 2.在项目详情页,点击报名按钮,跳转至调研报名界面。

| <b>离心机测试调研公告</b><br>发布日期: 2020-04-07 00:00:00 |                     |      |                        |            |          |  |  |
|-----------------------------------------------|---------------------|------|------------------------|------------|----------|--|--|
| 项目名称                                          | 窗心机测试               | 项目编号 | CD-2020040711135049017 |            |          |  |  |
| 项目内容                                          | 商心机测试               | 调研品目 | 医用商心机                  |            |          |  |  |
| 开始时间                                          | 2020-04-07 12:14:00 | 结束时间 | 2020-05-09 11:14:03    |            |          |  |  |
| 序号                                            | 品目名称                | 数量   | 单位                     | 品牌         | 핖믕       |  |  |
| 1                                             | 离心机                 | 1    | 台                      |            |          |  |  |
| 采购单位                                          | 广州市妇女儿童医疗中心         | 联系人  | GZFE                   |            |          |  |  |
| 联系电话                                          | 18902268980         | 电子邮箱 | 11                     |            |          |  |  |
| 项目需求                                          | 高速冷冻离心机。            |      |                        |            |          |  |  |
| 项目附件                                          |                     |      |                        |            |          |  |  |
|                                               |                     |      |                        | 云采链 (广州) f | 信息科技有限公司 |  |  |
| 2020-04-07                                    |                     |      |                        |            |          |  |  |

#### 3.点击【填写调研信息】

| 🚳 医疗器械信息平                | 台                                             |        |      |                     |       |                     |             |                        | 《 供应商测试帐号01 |
|--------------------------|-----------------------------------------------|--------|------|---------------------|-------|---------------------|-------------|------------------------|-------------|
| दि ज़ज़म्ब ^             | 调研公告                                          | 填写调研信息 |      |                     |       |                     |             |                        | コ 返回        |
| <ul> <li>参与调研</li> </ul> |                                               |        |      |                     |       |                     |             |                        |             |
| <ul> <li>結項項目</li> </ul> |                                               |        |      | 离心机测词               | t调研公告 |                     |             |                        |             |
| 日 我的项目                   | 1947년 1863 1944년 1917 도 L<br>승요트립: 2020-04-07 |        |      |                     |       |                     |             |                        |             |
|                          |                                               |        | 项目名称 | 高心机测试               | 项目编号  | CD-20200407         | 11135049017 |                        |             |
|                          |                                               |        | 项目内容 | 高心机测试               | 调研品目  | 医用高心机               |             |                        |             |
|                          |                                               |        | 开始时间 | 2020-04-07 12:14:00 | 结束时间  | 2020-05-09 11:14:03 |             |                        |             |
|                          |                                               |        | 序号   | 品目名称                | 数量    | 单位                  | 品牌          | 型号                     |             |
|                          |                                               |        | 1    | 陶心机                 | 1     | 台                   |             |                        |             |
|                          |                                               |        | 采购单位 | 广州市妇女儿童医疗中心         | 联系人   | GZFE                |             |                        |             |
|                          |                                               |        | 联系电话 | 18902268980         | 电子邮箱  | 11                  |             |                        |             |
|                          |                                               |        | 项目需求 | 高速冷东高心机。            |       |                     |             |                        |             |
|                          |                                               |        | 项目附件 |                     |       |                     |             |                        |             |
|                          |                                               |        |      |                     |       |                     | 云采链 (广州)    | 信息科技有限公司<br>2020-04-07 |             |
|                          |                                               |        | 打印报表 | 10.75 US            | 哥信息   |                     |             |                        |             |

第2页

#### 4.点击【展开】填写对应包组的参数数据

| 调研公告                   | 填写调研信息                                                          | 」<br>画数<br>回数<br>同           |
|------------------------|-----------------------------------------------------------------|------------------------------|
|                        |                                                                 |                              |
| 项目名称: 高心               | 心机测试                                                            |                              |
| 项目编号: CD-<br>调研时间: 202 | >2020040711135049017<br>20-04-07 12:14:00 ~ 2020-05-09 11:14:03 | 剰余调研时间: 25 天 20 小时 23 分 58 秒 |
| 供应商信息                  | 联系人: 但应商副话张号01                                                  | ■ 手机号码: [15692012****        |
| ÷                      | 出于部语: [test6@choicelink.cn                                      |                              |
| 包组参数 请在1               | 下列包組中填写存参与的包组                                                   |                              |
| 包组一: 离心                | -bl                                                             | 展开 ▼                         |
|                        | 描文                                                              |                              |

### 5.完整填写后, 点击【保存】按钮, 保存数据

| 🚳 医疗器械信息平                                                | 台                                                                                             | 《身 供应商册试帐号01       |
|----------------------------------------------------------|-----------------------------------------------------------------------------------------------|--------------------|
| □ 调研平台 ^                                                 | <b>羽研</b> 公告                                                                                  |                    |
| <ul> <li>参与賞献</li> <li>- 結束項目</li> <li>2 我的項目</li> </ul> | 項目 6時: 第心机制体<br>项目操号: CD-2020440711135449017<br>调研时间: 2020-04-071121400 - 2020-05-09 11:14:03 | 新会議研討員: 超天面小討 語分置や |
|                                                          | ・取馬人: 供应原制近期号01         ・予机号称: 1569         ・予机号称: 1569         ・予机号称: 1569                   | 2012 mm            |
|                                                          | 【13月19数 洪在下外后电中煤写在参与的台口                                                                       |                    |
|                                                          | 19日                                                                                           | 60.85 🔺            |
|                                                          | 1.基本结点<br>* 业备名称:                                                                             |                    |
|                                                          | 21年                                                                                           |                    |
|                                                          | 提供責任的店舗 第20月0年位 提供責任日本 (<br>単化業年分目的) (<br>第2人姓名)                                              |                    |

#### 6.确认无误后,点击【提交】完成参与调研过程。

| 调研公告                  | 填写调研信息                                    | l                            | コ 返回 |
|-----------------------|-------------------------------------------|------------------------------|------|
|                       |                                           |                              |      |
| 项目名称: 副               | 离心机测试                                     |                              |      |
| 项目编号: C               | CD-2020040711135049017                    | 剩余调研时间: 25 天 20 小时 26 分 20 秒 |      |
| 调研时间: 2               | 2020-04-07 12:14:00 ~ 2020-05-09 11:14:03 |                              |      |
| <b>供应商信息</b><br>* 联系/ | 人: 【供应商测试帐号01                             | * 手机号码: 15692012****         |      |
| 电子邮箱                  | 语: test6@choicelink.cn                    |                              |      |
| 包组参数 请                | 在下列包组中填写你参与的包组                            |                              |      |
| 包组一: 离                | 心机                                        | 唐                            | 冕开 ▼ |
|                       |                                           | 提交                           |      |